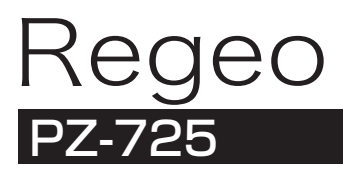

## 取扱説明書

## ワンセグチューナー内蔵7インチポータブルナビゲーション

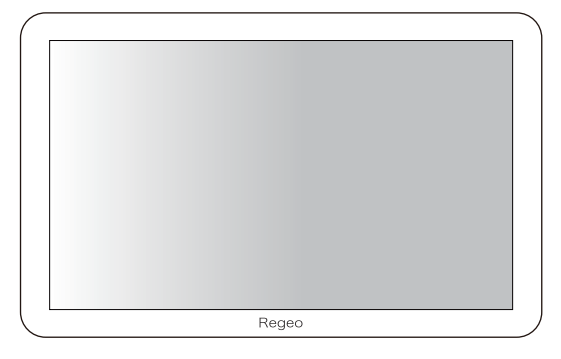

この度は、本製品をお買い上げ頂き、誠にありがとうございます。 本書(取扱説明書)をよくお読みの上、正しい接続・取付・使用方法でお 使いください。 お読みになった後は、保証書と一緒に大切に保管し、必要な時にお読みくだ さい。

保証書別添付

保証書は、「お買い上げ日」・「販売店名」などの記入を必ず確かめ、販売店からお受け取りください。

<販売店様へ> 接続、取付作業が完了しましたら、本書はお客様へお渡しください。

## はじめにお読みください

| 安全上のご注意(必ずお守りください) | 1  |
|--------------------|----|
| 使用上のご注意(必ずお守りください) | 4  |
| 商品構成一覧表            | 6  |
| 各部の名称と働き・機能説明      | 7  |
| 使用方法               | 13 |
| メインメニュー            | 15 |
| 各モード操作             | 16 |
|                    |    |

| ワンセグTV           | 17 |
|------------------|----|
| メディア再生・・・・       | 23 |
|                  | 26 |
| トラフルシューティング      | 27 |
| 4歳と使用とさるスティアについて | 30 |
| MEMO             | 31 |

●本書で使用しているイラストや画面例は、実際の製品と異なる場合があります。

●接続、設置、配線等のイラストはイメージとなります。

●各画面画像やビジュアルはハメコミ画面合成であり、仕様等は実際の製品と異なる場合があります。

●実際の製品画面や機能は、性能や機能改善のため、予告なく変更する場合があります。

## 免責事項について

- ●お客様または第三者がこの製品の誤使用、使用中に生じた故障、そのほかの不具合またはこの製品の仕様によって受けられた損害については、弊社は一切の責任を負いませんので、あらかじめご了承ください。
- ●本書の注意事項をよくお読みの上、取り付けおよびご使用ください。
- ●本機の故障や使用による損害また録画データの破損や損傷によって生じた損害は、弊社は一切の 責任を負いかねます。
- ●車両のバッテリー上がりについて、弊社は一切の責任を負いかねます。
- ●microSDカードの取扱には十分注意して、注意事項をよくお読みの上、使用してください。

## 安全上のご注意(必ずお守りください)

安全のために必ずお守りいただくことを説明しています。交通事故防止等安全確保のため、必ずお守り ください。

お守りいただく内容種別を次のイラスト表示で区分し、説明しています。

|     | 截 <u>生</u><br>言口 | 人が死亡または重傷を負う危険を避けるために必ず守っていただきたい事項 |
|-----|------------------|------------------------------------|
|     | 注意               | 人が軽傷を負う危険性や、物的損害を避けるために守っていただきたい事項 |
| 000 | 禁止               | 絶対にしてはいけない事項                       |
| •   | 強制               | 必ず守るべき事項                           |

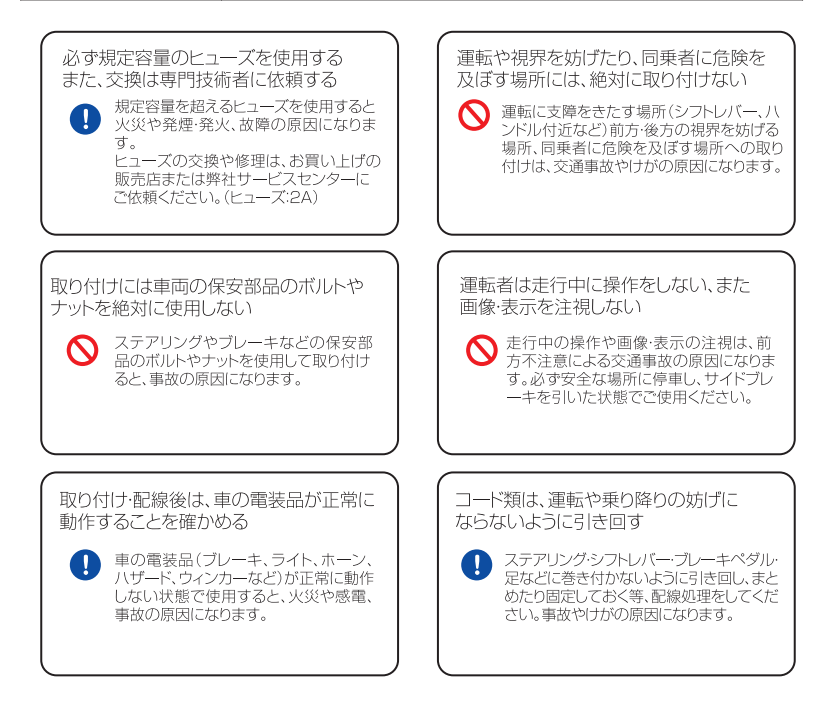

# 安全上のご注意(必ずお守りください)

車のパイプ類·タンク·雷気配線などの 位置を確認して取り付ける

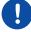

車体に穴を開けて取り付ける場合は、パイ プ・タンク・電気配線に干渉や接触しないよ うにしてください。また、加工部のサビ止め や浸水防止の処置をしてください。火災や 感雷、事故の原因になります。

DC12-24Vマイナスアース車で使用する DC12-24Vマイナスアースの車専用で

す。上記以外のお車には使用できません 。火災や故障の原因になります。

故障や異常のまま使用しない

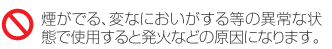

●直ちに使用を中止して、お買い上げの 販売店にご相談ください。

ステーなどの小物部品は、乳幼児の手の 届くところに置かない

∧ あやまって、飲み込む恐れがあります。万が 一飲み込んだと思われる時は、直ぐに医師 にご相談ください。

使用しないコードの先端などは、絶縁 処理する

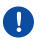

1

被覆がない部分が車の金属部に接触しない ように、テープなどで絶縁してください。ショ --トにより火災や感電の原因になります。

指示に従って正しく配線・取り付けを行う

取扱説明書に従って正しく配線・取り付けを しないと火災や事故の原因になります。

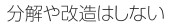

内部には電圧の高い部分があり、火災・感電 の原因になります。

> ●内部の点検·調整·修理は販売店に ご依頼ください。

機器内部に水や異物を入れない

内部に金属物や燃えやすいものなどが入る と、動作不良になるばかりでなく、ショートや 絶縁不良で発熱し、火災や発煙・発火、感電 の原因になります。飲み物などがかからない ようにご注意ください。

配線・取り付け作業中は、必ずバッテリー のマイナス端子 ●を外しておく

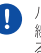

バッテリーのマイナス端子を繋いだまま配 線・取り付け作業をすると、ショート事故によ る感電やけがの原因になります。

配線・取り付け/取り外しは、専門技術者 に依頼する

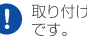

取り付けと配線は、専門技術と経験が必要です。

## 安全上のご注意(必ずお守りください)

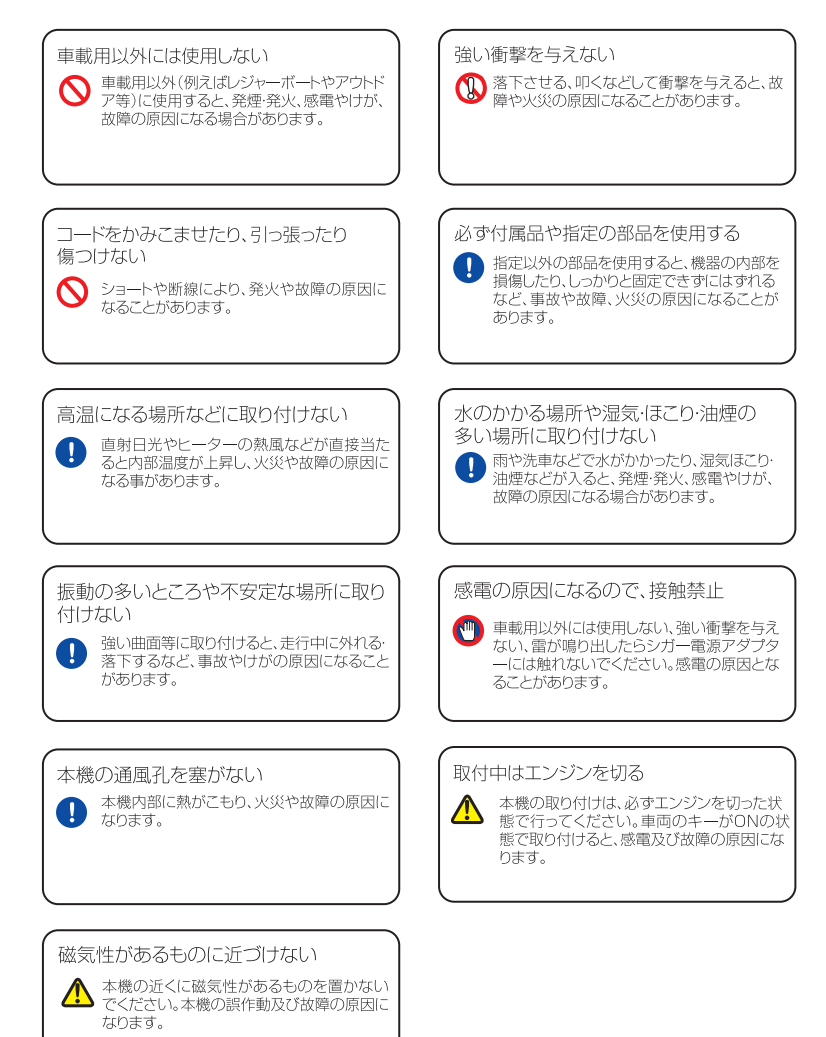

## 使用上のご注意(必ずお守りください)

## 🕂 取扱上のお願い

- ●本機を使用中の交通事故、交通違反に関しては、一切の責任を負いかねます。安全運転をお心がけください。
- ●本機を取り付けたことにより、車両や車載品の故障、事故などの損害は、弊社は一切その責任を負いかねます。
- ●本機を運転の支障をきたす場所や同乗者に危険を及ぼす場所に置いたり、取り付けをしないで ください。
- ●走行中は、運転者による操作や画面の注視は行わないでください。運転者が操作する場合は、 必ず安全な場所へ停車してください。運転者の画面注視は法律で禁じられています。

●長時間連続動作をさせた場合、本機の一部が温かくなる場合があります。長時間皮膚に接触すると低温やけどの原因となる場合がありますので、ご注意ください。

- ●直射日光の当たる場所や極端な高温・低温・多湿になるような環境下に長時間放置しないでください。
- ●本機へ無理な力がかかると液晶画面や内部基板等が破損し、故障の原因となりますので、持ち 運ぶ際はご注意ください。
- ●強く押したり、叩くなど故意に強い衝撃を本体及び液晶画面に与えないでください。傷の発生 や破損、故障の原因となります。
- ●液晶画面へのタッチ操作は、先の尖った鋭利なペンや棒などのご使用はおやめください。
- ●耳を刺激するような大きな音量で長時間視聴しますと、聴力に悪い影響を与えることがありますので、ご注意ください。
- ●ナビゲーションの案内が交通規則にそぐわなかったり、実際には走行できないルートを案内す る場合があります。また、道路形状などによりルート案内が実際の走行と異なる場合がありま す。実際の走行時は、道路標識や通行制限など必ず交通規則に従って運転してください。
- ●大型車で使用する場合、設定したルートが大型車に適した道幅や高さ制限を考慮していないため、実際の地下に適していないルートを案内する場合がありますので、ご注意ください。
- ●本機は車載機器専用となります。
- ●本機を船舶・航空機などの主航行機器として使用しないでください。
- ●本機を登山用地図として使用しないでください。
- ●本機は二輪車での使用環境を想定していませんので、二輪車でのご使用はおやめください。
- ●GPSは地理的要因により、受信しにくい場合があります。
- ●一部の車種に採用されている金属コーティングの耐熱ガラスの中には、電波の透過率が低く、 GPS受信できず本機が正常に動作しない場合があります。また、テレビ放送の受信感度が悪くなる場合があります。
- ●トンネルや地下、ビルの陰などの環境下ではテレビ受信できない場合があります。また受信エリアであっても受信状態が不安定な場所では、映像や音声が受信できない場合があります。
- ●本機は日本国内仕様となります。海外ではご使用にならないでください。
- ●市販のFMトランスミッターなどを接続した場合、本機にノイズが入る場合があります。
- ●ドライブレコーダー等を近づけた場合、本機にノイズが入る場合があります。
- ●本機は精密電子機器となりますので、分解や改造は絶対にしないでください。
- ●本機は防滴構造ではありません。

## 使用上のご注意(必ずお守りください)

## 🕂 ナビゲーションの取り付け位置について

国土交通省の定める保安基準(※)に適合させるため、下図イラストのように運転者の視界を妨げないように取り付け てください。また、フロントガラスおよび側面ガラス(運転席の左右)への取り付けは保安基準第29条に不適合となり ますので、絶対におやめください。

※道路運送車両の保安基準 第21条(運転者席)、道路運送車両の保安基準 第44条(後写鏡等) 最新の保安基準は、国土交通省のWebサイトをご確認ください。

#### 前方視界について

#### 基準概要

自動車の前方2mにある高さ1m、 直径0.3mの円柱(6歳児を模したもの)を 鏡などを用いず直接確認出来ること。

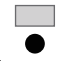

運転視界基準エリア

高さ1m、直径0.3mの円柱

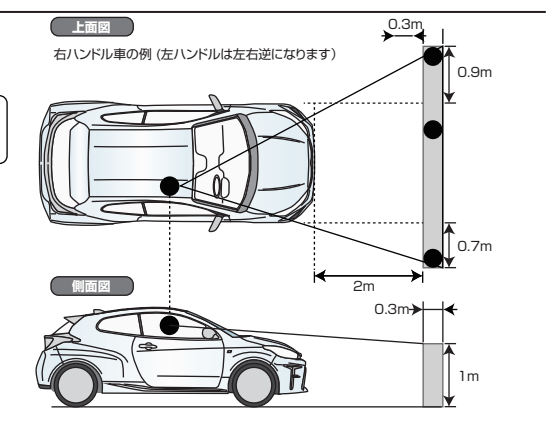

#### 直前直左視界について

#### 基準概要

自動車の前面及び左側面(左ハンドル車にあっては 右側面)に接する高さ1m、直径0.3mの円柱(6歳 児を模したもの)を直接に又は鏡、画像等により間 接に視認できること

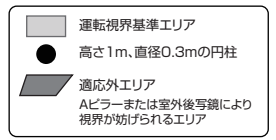

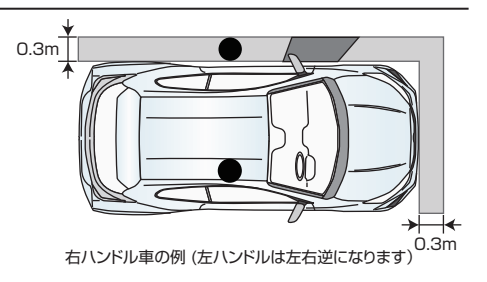

## 商品構成一覧表

本機を使用する前に、必ず同梱物を確認してください。

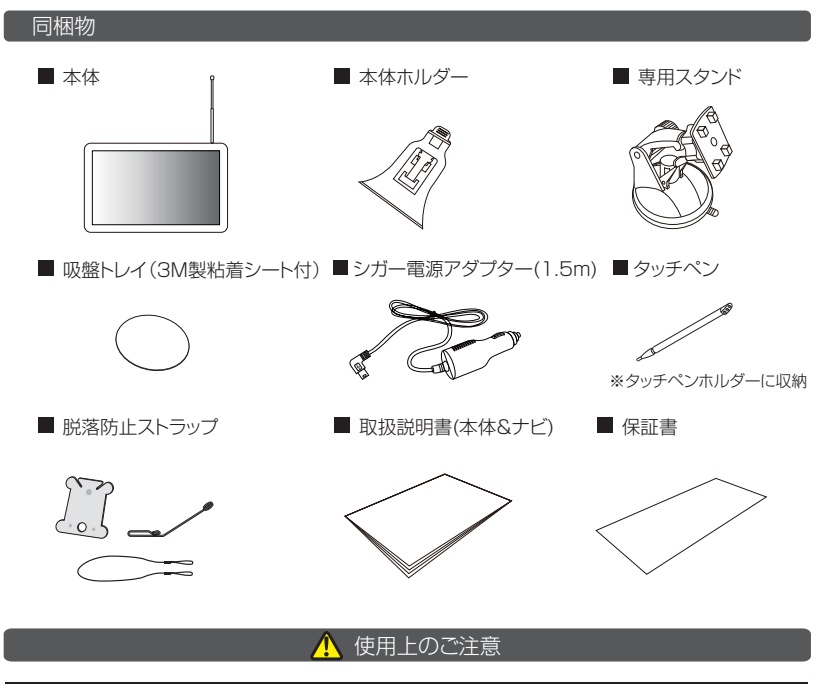

### 1.シガー電源アダプターについて

- ●付属のシガー電源アダプターは車のシガーソケットに直接接続してください。
- ●シガーンケットを分岐させたアダプターには接続しないでください。火災や故障、誤作動の原因に なることがあります。
- ●長時間本機を使用しない場合、シガー電源アダプターを車のシガーソケットから抜いてください。 火災やバッテリー上がりの原因となります。

### 2.吸盤付きスタンドの使用について

- ●専用スタンドは運転に支障をきたさない位置、またはエアバックなどの安全装置の働きを妨げない 位置にお取り付けください。また、お取り付けの際には、取り付けようとする箇所の強度が十分に あるかをご確認ください。
- ●専用スタンド、吸盤トレイを他の器具と組み合わせてのご使用はおやめください。脱落、落下するおそれがあります。

### 3.液晶保護フィルムについて

●ご購入時、液晶画面に保護フィルムが貼付されていますので、剥がしてからご使用ください。

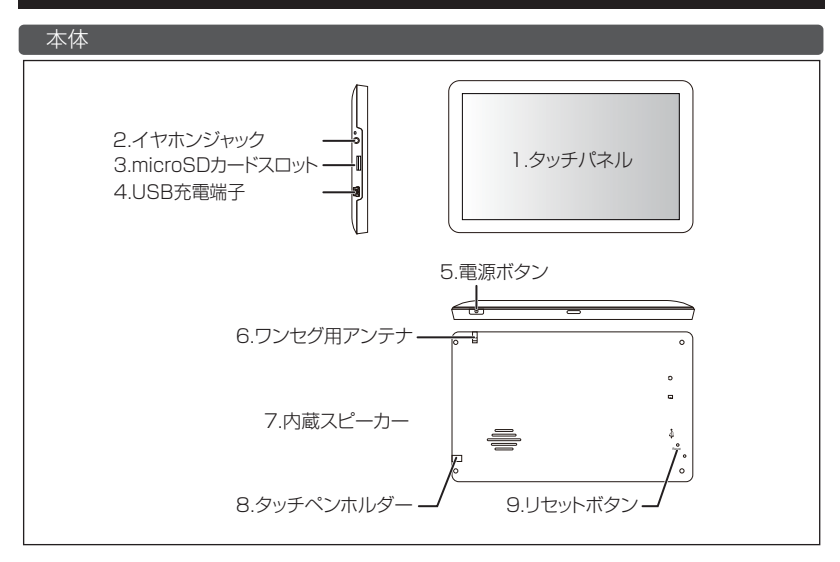

1. タッチパネル

タッチパネルは付属するタッチペンまたは指先を使って操作します。

#### 🗕 🛕 使用上のご注意

- ●ボールベンやシャーブベンシルなどでタッチパネルに触れると、傷が付いたり正しく動作しないことがあります。
   ●タッチパネルや外周を強く押さないでください。強い圧力をかけると液晶の劣化や故障の原因となります。
   ●極端に温度の高い場所と低い場所に本機を放置すると、液晶の劣化や故障の原因となります。周囲の温度が高温・低温のときには、液晶の表示が見にくなったり反応が鈍くなったりしますが、これはタッチパネルの特性となり 故障ではありません。
   ●液晶画面を固い布や強い力で拭かないでください。
- ●液晶画面が破損した場合、絶対にパネルに触れないでください。

2.イヤホンジャック この端子に市販の3.50ミニブラグイヤホンを接続してください。 この端子にイヤホンが接続されているときは、本機のスピーカーから 音は出ません。

3. microSDカードスロット メディアを再生する場合は、市販のmicroSDカードを挿入して使用 します。(最大32GBまで対応) ~ 使用上のご注意

 ●説明図(P.12)に記載の向きでmicroSDカードを挿入してください。
 ●本機の電源が入っているときにmicroSDカードの抜き差しをしないでください。本機の故障や誤作動の 原因となります。
 ●microSDカード内の大切なデータはバックアップを取っておくことをお勧めします。microSDカード内のデータ 消失およびその他の損害が発生した場合は、弊社は一切その責任を負いかねます。
 ●本機はすべてのmicroSDカードの動作を保証するものではありません。

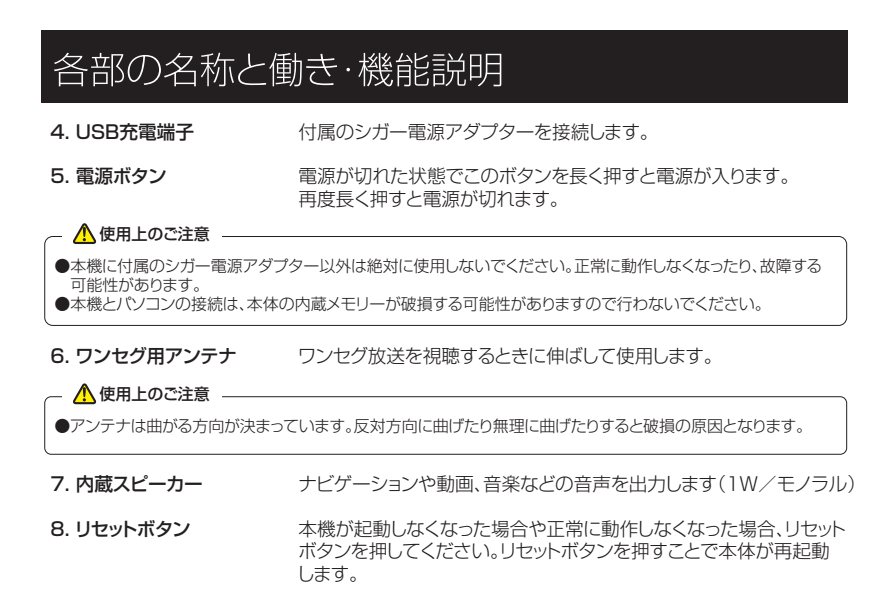

## 専用スタンドの使い方

### 1. 吸盤トレイを取り付ける

吸盤トレイを取り付ける平らな場所を選び、その場所のほこりや油などをきれいに取り除いて ください。吸盤トレイの表裏を確認してから底面ついているテープをはがして固定してください。

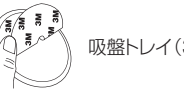

吸盤トレイ(3M粘着シート付き)

### 2. 本体と本体ホルダーを取り付ける

本体ホルダーに本体を取り付けます。

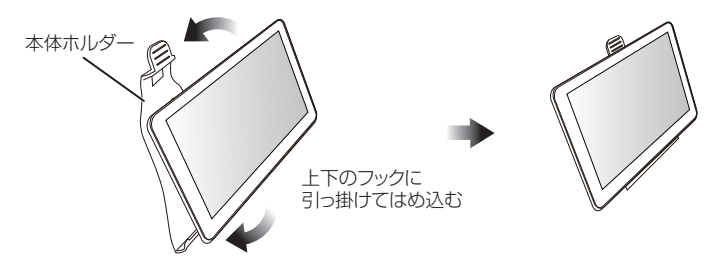

## 3. 専用スタンドに本体ホルダーを取り付ける

専用スタンドに本体ホルダーを取り付けます。 ※専用スタンドの4ヵ所のツメに、本体ホルダーを引っ掛けスライドさせながら取り付けます。

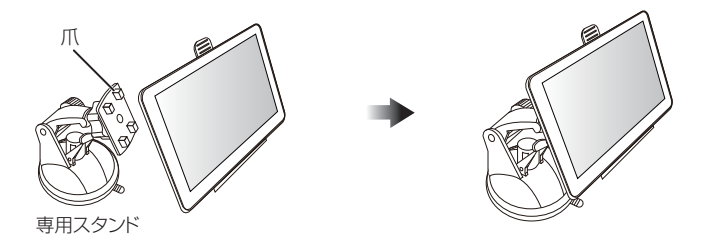

## 専用スタンドの使い方

### 4. 専用スタンドトレイに本体を取り付ける

スタンドが付いた本体を吸盤トレイに取り付けます。専用スタンドのロックレバーを下げることで 吸盤が真空状態となり固定できます。

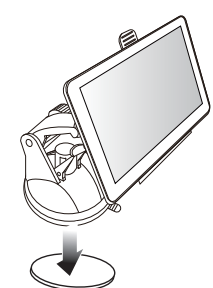

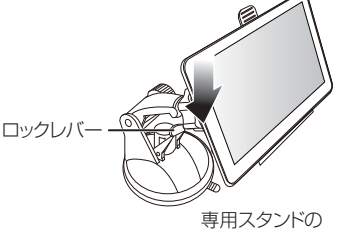

専用スタンドの ロックレバーを下げて固定

吸盤トレイ(3M製粘着シート付)

### 5. 高さや角度を調整する

高さ調整ねじを緩めると高さの調整ができます。 角度調整ねじを緩めると本体角度(向き)が調整できます。 調整後は確実にねじを締めて固定してください。

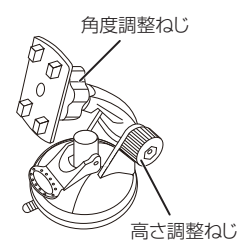

### ⚠️使用上のご注意 -

- ●本機は道路交通法及び関連する法令・規定類に抵触しないよう正しくダッシュボードへ取り付けてください。
   ●取り付けに関しては、P.5の「使用上のご注意」をよくお読みの上、取り付けを行ってください。
- ●運転に支障となる場所には取り付けないでください。
- ●シートベルトやエアバッグなどの安全装置の働きを妨げる場所には、絶対に取り付けをしないでください。 事故の際、安全装置が働かず、怪我の原因となります。
- ●一度取り外した吸盤トレイは粘着力が低下します。再度の使用はおやめください。本機が落下して怪我の 原因となります。
- ●吸盤トレイはテーブで固定されています。一度吸盤トレイを貼り付けると取り外しが難しくなります。また、 無理にはがすと、車のダッシュボードに損傷を与える場合がありますので、ご注意ください。
- ●取り付けの際には、必ず付属している器具や部品で取り付けてください。他の器具や部品を使うと本機の 脱落と破損する恐れがあります。
- ●取り付けキットは自動車以外には使用しないでください。
- ●高温・低温時などは吸盤の粘着が弱くなり落下の原因となります。車内が適温になってからご使用ください。

## 専用スタンドの使い方

#### 本体を取り外す

本体ホルダーに本体が上下のフックでクリップオン装着されているので、隙間を広げて取り外してください。

※無理に引っ張ると破損の恐れがありますのでご注意ください。

### - <u> 使</u>用上のご注意 🗕

- ●本体ホルダーや専用スタンドを外すときは、無理に引っ張ったりしないでください。吸盤トレイごと剥がれる可能性があり、ダッシュボードを破損する原因となることがあります。
- ●本取扱説明書をよくお読みになり、取り付け・取り外しには十分ご注意ください。

●使用環境にもよりますが、使用後はできるだけ本機及び専用スタンドを吸盤トレイから外してください。

- ●ダッシュボードに取り付けた状態で長時間放置すると、吸着力が低下して落下する原因となります。
   ●クリーナーなどで設置場所を掃除してから取り付けてください。
- シノフトフィール仕上げやクッション性のある生地のダッシュボード部分に取り付けるときは、変形や破損に ご注意ください。
- ●本機の取り付け/取り外しにおいて、本機及びダッシュボードやその他の箇所に対して変形や損害が生じても、 弊社では一切の責任を負いかねます。

本機を安全にご使用いただくために、必ず本製品が脱落しないように車両と本体をストラップで繋ぎ、 脱落防止をおこなってください。

## 脱落防止ストラップの使い方

1. フックが丸くなっている部分へストラップを通し、結んで取り付ける

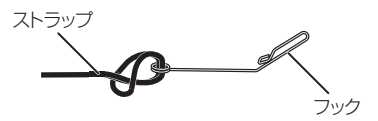

2. 専用スタンドの隙間にストラップを通し、結んで取り付ける

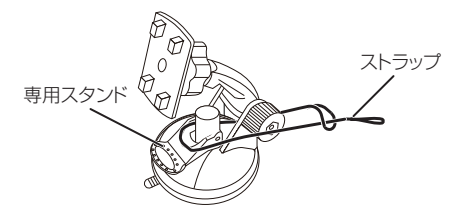

3. フックを車両のデフロスタ(フロント部分のエアコン送風口)へ取り付ける

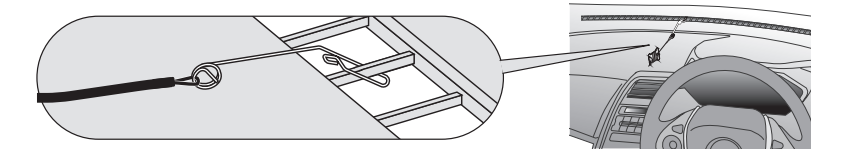

4. スタンドの位置を固定して、余ったストラップをコードリールに巻きつけて緩まないように 長さを調整する

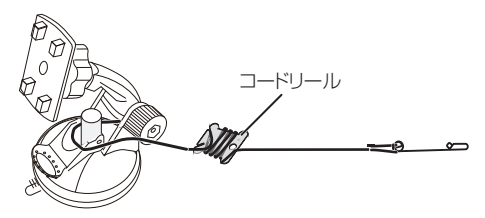

## 使用方法

## 電源操作

### 1. 電源を入れる

電源が切れた状態で、電源ボタンを長押しすると、本体の電源が入ります。

※シガーアダプターを本体と車のシガーソケットに接続し、車のACCをONすることでも本体の 電源が入ります

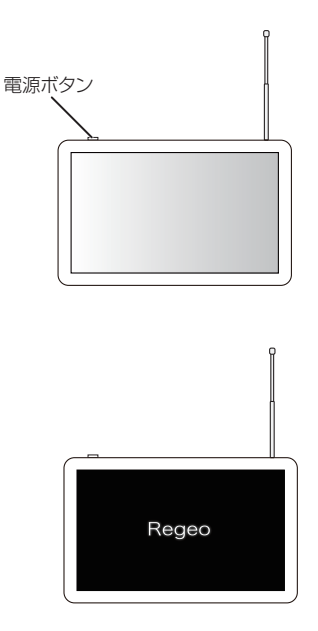

電源ボタンを長押しすると電源がオフとなります。または車のACC OFFで電源オフとなります。 ※手動で電源をオフにした場合、車のACCをONにしても本体の電源は入りません

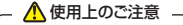

●電源をオンした直後にACC OFF操作で電源がオフされた場合、すぐに電源オフされず、しばらく起動した 状態になる場合があります。これは本体の過電流・逆電流を防止するため電源保護回路の働きによるもの であり、故障ではありません。

## 使用方法

## タッチパネルの操作方法

画面に表示されているアイコンや文字を軽くタッチします。

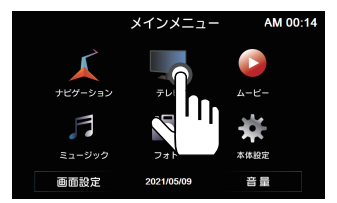

### ⚠️使用上のご注意 —

- ●本機のタッチパネルは感圧式スクリーンとなりますので、タッチパネルの操作は付属するタッチペンまたは指先で操作してください。
- ●ボールペンなどの金属製ペン先やシャープペン先など、尖ったものでタッチしないでください。
- ●市販の保護フィルムを貼ると、タッチパネルの感度が低下したり、誤動作の原因になることがあります。

### microSDカードの使い方(入れ方/取り外し方)

- 1. 本機の電源がオフであることを確認してください。
- 2. microSDカードを奥までゆっくり「カチッ」となるまで押し込んでください。
- 3. 取り外すときはmicroSDカードを奥に一度押してから、ゆっくり引き抜いてください。

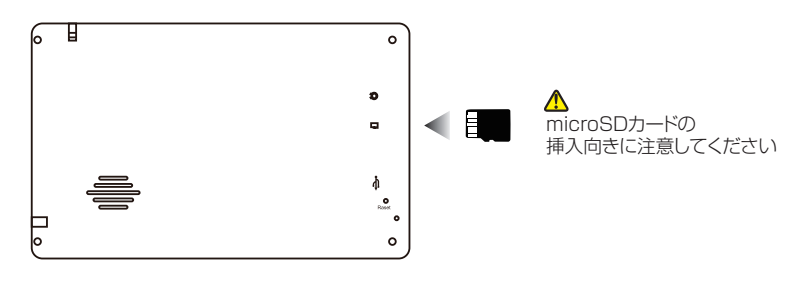

## ▲ 使用上のご注意 ● microSDカードを押し込んだ後、すぐに指を離さないでください。強く押し込んだ状態で指を離すと microSDカードが飛び出す恐れがあり、破損と紛失の原因となります。 ● 万が一、microSDカードが取り出せなくなったときは、無理に取り出さずサポートセンターに問い合わせて ください。

メインメニュー

### オープニング画面

### オープニング画面

エンジンONまたは本体電源ボタンを押すと本体が起動し、オープニング画面が表示されます。

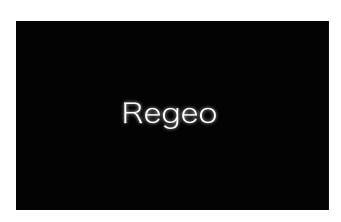

メインメニュー画面の表示方法

#### 地図画面中の場合

- 1. 現在地画面中に表示される「メニュー」をタッチします。
- 2.「終了」をタッチしてナビを終了します。
- 3. メインメニュー画面が表示されます。

#### 地図画面以外の場合

1. 各画面に表示されている「<」をタッチします。 2. メインメニュー画面が表示されます。

### メインメニュー画面

メインメニュー画面を切り替えることで、ナビゲーションや各ソース(メディアモード)、本体設定 画面に切り替えることができます。

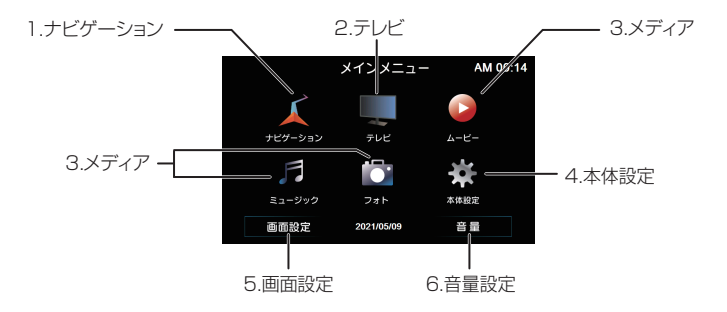

## 各モード操作

## 各モード画面

#### ナビゲーション

ナビゲーションが使用できます。 ※ナビゲーションの詳細については別冊の 「ナビゲーション機能操作編」をご覧ください。

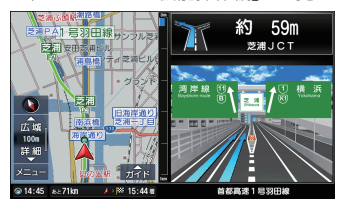

### メディア

「ムービー」「ミュージック」「フォト」の メディアが使用できます。

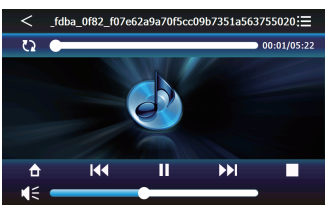

#### 画面設定

画面の明るさを調整できます。

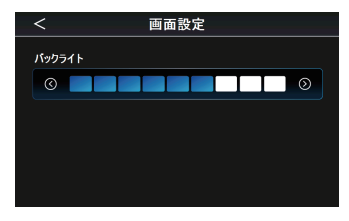

### ▲ 使用上のご注意 -

●ナビゲーション案内中に本機の電源をオフにすると、次回本機の電源をオンにしたときにナビゲーション 画面が表示されます。(前回のナビゲーション案内画面がメモリーされています)

●電源オン時やワンセグ画面に切り替わる際、システムの制限上メインメニュー画面が表示される場合が ありますが、故障ではありません。

## テレビ

ワンセグ放送が視聴できます。

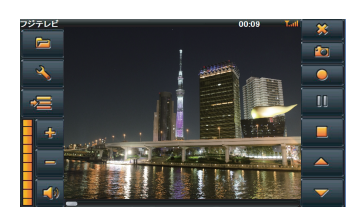

### 本体設定

各種設定画面を表示します。

| <                | 設定         |        |
|------------------|------------|--------|
| <b>√</b> ≓ ≭リュ−ム |            | 言語     |
|                  | <b>~</b> ] | 工場出荷状態 |
| 日付.時間            | Ø          | GPS情報  |
|                  | <b>A</b>   | システム情報 |

### 音量設定

音量を調整できます。

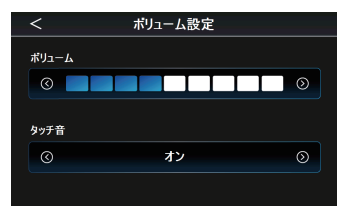

## ワンセグTV操作

#### 視聴をする前の準備

 ワンセグテレビ用アンテナを伸ばします。
 ※アンテナは曲がる方向が決まっています。反対方向に曲げたり無理に曲げたりすると 破損の原因となります。

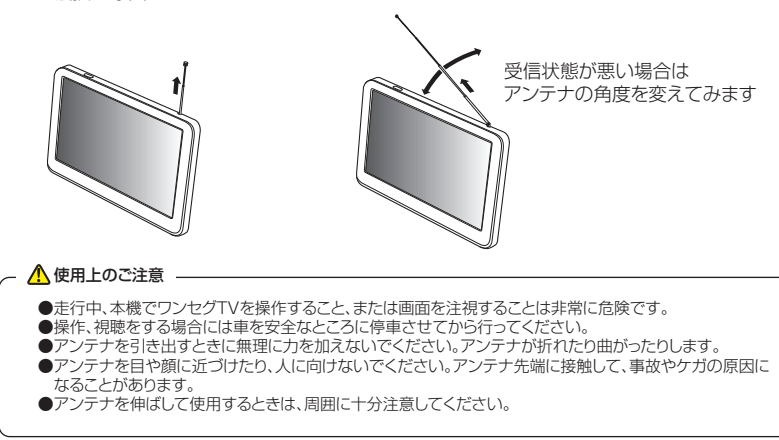

### 2. メインメニューの「テレビ」をタッチします。

 コーション画面が表示されるので「確認」を タッチします。「キャンセル」をタッチすると メインメニューへ戻ります。

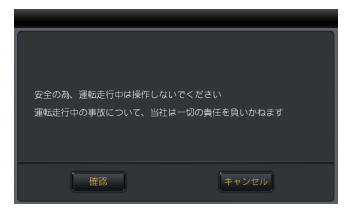

4. チャンネル設定を行います。 ワンセグ放送を視聴するときは、必ずチャンネル スキャンをしてチャンネルを設定します。 スキャンしないとワンセグ放送を視聴することが できません。 スキャンを行うには、ワンセグメニュー画面にある 「設定」をタッチしてワンセグ設定画面に入り、 「地域」をタッチします。

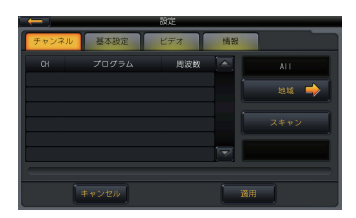

## ワンセグTV操作

5. (4)の画面で「地域」をタッチしてから、視聴する 地域、都道府県を順番に選択します。

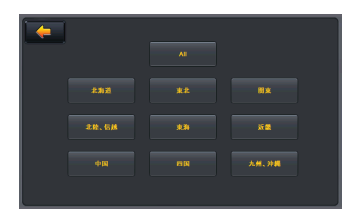

- 6. 視聴する地域、都道府県を選択してから「スキャン」 をタッチします。タッチすると自動的にチャンネル スキャンを行いますので、「スキャン完了」と表示 されるまでお待ちください。
  - ※スキャンは受信状態や環境により時間がかかる 場合があります

|          |       | 設定  |    |         |
|----------|-------|-----|----|---------|
| チャンネル    | 基本設定  | ビデオ | 情報 |         |
| сн       | プログラム | 周波敏 |    | ALL     |
| <u> </u> |       |     |    | ым 🔿    |
| ļ        |       |     |    |         |
|          |       |     |    |         |
|          |       |     |    | X+* 7.5 |
|          | キャンセル |     |    |         |

7. チャンネルスキャンが完了したら「適用」をタッチしてください。「適用」をタッチするとワンセグ 放送画面に切り替わります。

 ▲ ヒント
 ●どの地域に設定すればよいかわからない場合は、地域を「ALL」で選択して「スキャン」ボタンを押して ください。「ALL」は全チャンネルの検索を行います。検索完了後に受信できるチャンネルが自動的に チャンネルリストに追加されます。

## 

●ワンセグ放送視聴中に本機の電源をオフにすると、次回本機の電源をオンにしたときには、最後に視聴していたチャンネル画面が表示されます。 最後に視聴していた地域(自車位置)から別の地域で電源をオンにした場合、チャンネルが変更される場合があります。その場合は再度、自車位置の地域を選択して、チャンネルスキャンを行ってください。

## ワンセグメニュ-

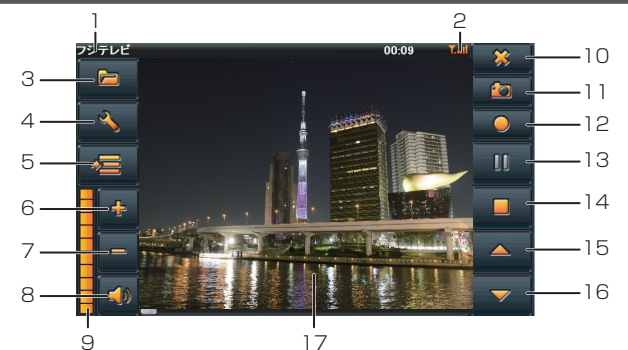

1. **チャンネル表示** 受信中のチャンネル名を表示します。

受信しているチャンネルの電波の強さを表示します。

録画した番組を再生することができます。

メインメニューに戻ります。

※microSDカード挿入時

TVの映像をキャプチャーすることができます。

TVの映像を録画することができます。

設定画面に切り替わります。 ※音声·字幕はデータが切り替え可能な場合のみ適用されます。

- 5. EPG(番組表)ボタン 番組表を表示します。
- 6. 音量+ボタン 音量が上がります。
- 7. 音量-ボタン 音量が下がります。
- 8. 消音・音声ボタン 音声をミュートすることができます。 再タッチでミュート解除になります。
- 9. 音量レベル表示 音量レベルを表示します。
- 10. 戻るボタン

2. 信号強度

3. ファイル表示

4. 設定ボタン

11. キャプチャーボタン

#### 12. 録画ボタン

※microSDカード挿入時

- **13. 再生/一時停止ボタン** 再生/一時停止をします。
- 14. 停止ボタン 停止します。

15. CH-ボタン 前のチャンネルに切り替えます。

16. CH+ボタン 次のチャンネルに切り替えます。

17. 映像画面 タッチするとフル画面に切り替えます。 再タッチで元の画面に戻ります。

## 番組録画と再生

#### 番組録画

視聴中に「録画」をタッチすると、再生中の番組を microSDカードに録画します。録画を中止する 場合は「停止」を押してください。

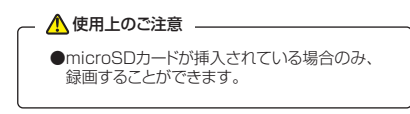

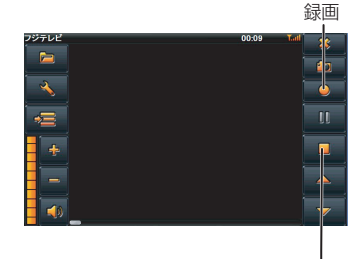

停止

## 録画ファイル再生

録画した番組を再生する場合は、画像1の「ファイ ル表示」をタッチします。 「ファイル表示」をタッチすると画像2の画面に切り 変わります。リストから再生したい項目をタッチ して「OK1を押してください。

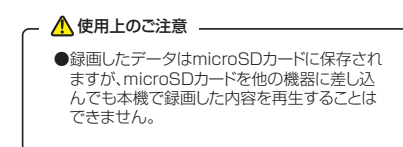

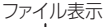

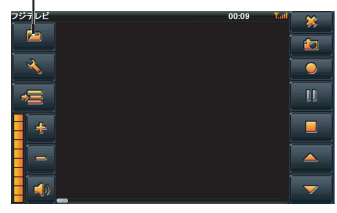

画像1

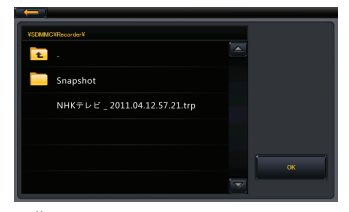

画像2

## EPG(番組表)について

画像3の「EPG(番組表)」をタッチすると、画像4の 番組表画面に切り替わります。

- 1. 番組表を閉じて元の画面に戻ります。
- 2. 現在視聴しているチャンネルを表示します。 タッチすると元の画面に戻ります。
- 3. チャンネルリストを表示します。
- 4. お気に入りリストを表示します。
- 5. 受信可能なチャンネルが表示されます。
- 5. チャンネルをお気に入りリストに登録/削除します。
   7. 選択されているチャンネルの番組表が表示され
- ます。
  ※電波状況により、表示されない場合があります。
- 8. 表示する番組表の日付を選択します。
- 9. チャンネルページを切り替えます。

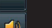

画像3

EPG(番組表)

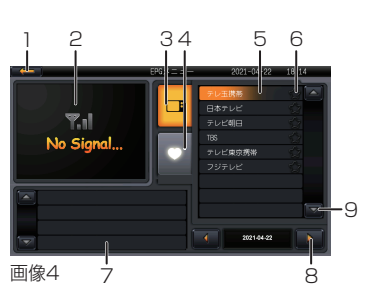

## 設定メニュー

ワンセグメニューの をタッチすると、設定 メニューが表示されます。 ワンセグテレビのチャンネルスキャン、基本設定及び 本体表示などの設定を行います。

### チャンネル設定

ご覧になる地域に合わせてチャンネルを変更でき ます。チャンネル設定方法は(→P.16)を参照して ください。

#### 基本設定

基本設定では「言語」「音声チャンネル構成」「音声 スイッチ」「字幕」の切り替えができます。

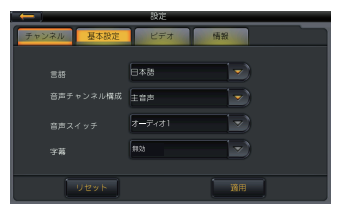

をタッチすると、選択できる項目が表示されます。お好みの項目を選択し「適用」をタッチすると、設定した内容に切り替わります。

### 言語

テレビ内の言語表示を日本語、Englishから選択 できます。

### 音声チャンネル構成

複数音声に対応している番組の音声チャンネルを 主音声、副音声、二重音声(主音声と副音声同時) から選択できます。

### 音声スイッチ

番組依存のため、番組によって音声情報が変わります。

### 字幕

字幕の言語表示が切り替わります。 番組によっては字幕放送がない場合があります。 その場合は字幕を切り替えることができません。

### アスペクト比

画面サイズ調整、レターボックスの選択ができます。

画面サイズ調整 4:3レターボックス 16:9

#### 情報

ワンセグTVバージョンが表示されます。

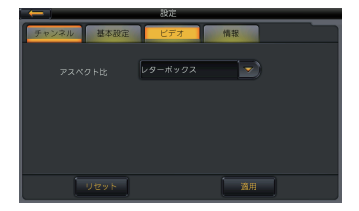

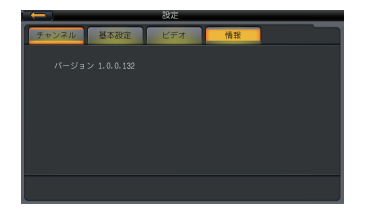

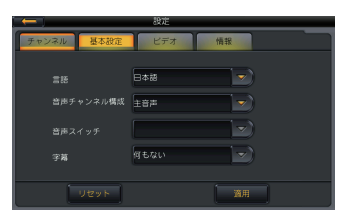

# メディア再生

### ビデオファイル

メインメニュー画面でムービーアイコンをタッチすると、ビデオファイルリスト画面に入ります。

#### ⚠️使用上のご注意 -

●他のアプリケーションと同時起動することはできません。

●書き込み状況やライティングソフトなどにより、日本語フォントが正しく表示できない場合があります。

●ファイル名やフォルダ名は全てを表示できない場合があります。

#### リスト画面から任意のファイルを選択します。

- 1.メインメニュー画面に戻ります。
- 2. 前画面に戻ります。
- 3. リスト画面に表示されているファイルまたは フォルダを選択することができます。
- 4. リストのページ切り替えを行います。

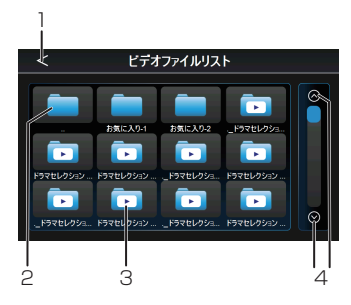

## ビデオファイルリスト画面で任意のファイルを選択再生した場合、以下の再生画面に切り替わります。

- 1. メインメニュー画面に戻ります。
- 画面をタッチすると、各操作ボタンを非表示にして、全画面に映像を表示します。
- 再生時間をバー表示します。左側に表示されている時間は再生時間、右側に表示されている時間は再生うアイルの総時間です。プログレスバーの 任意の位置をタッチすると早送り/早戻しが できます。
- 4. 一つ前のビデオファイルリスト画面に戻ります。
- 5. 再生中に次の動画ファイル(チャプター)に切り 替わります。
- バーを左右にスライドすることで、明るさ調整を することができます。
- バーを左右にスライドすることで、音量調整を することができます。
- 8. 再生中の場合、再生を一時停止します。一時停止 中の場合、再生をします。

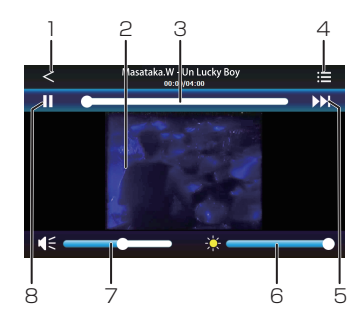

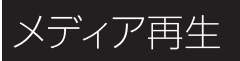

### ミュージック

メインメニュー画面でミュージックアイコンをタッチすると、ミュージックリスト画面に入ります。

#### ▲ 使用上のご注意 \_

●他のアプリケーションと同時起動することはできません。

●書き込み状況やライティングソフトなどにより、日本語フォントが正しく表示できない場合があります。

●ファイル名やフォルダ名は全てを表示できない場合があります。

#### リスト画面から任意のファイルを選択します。

- 1. メインメニュー画面に戻ります。
- 2. 前画面に戻ります。
- 3. リスト画面に表示されているファイルまたは フォルダを選択することができます。
- 4. リストのページ切り替えを行います。

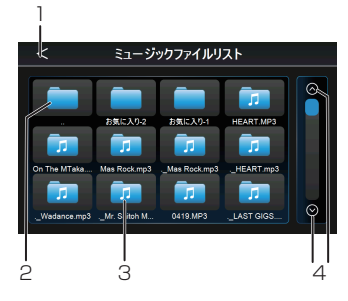

#### ミュージックファイルリスト画面で任意のファイルを選択再生した場合、以下の再生画面に 切り替わります。

- 1. メインメニュー画面に戻ります。
- 2. ミュージック再生画面
- 再生時間をバー表示します。左側に表示されている時間は再生時間、右側に表示されている時間は再生時間、右側に表示されている時間は再生ファイルの総時間です。プログレスバーの任意の位置をタッチすると早送り/早戻しができます。
- 4. 一つ前のミュージックファイルリスト画面に戻り ます。
- 5. 再生を停止します。
- バーを左右にスライドすることで、音量調整を することができます。
- 7. 次の音楽ファイルに切り替わります。
- 8. 再生中の場合、再生を一時停止します。一時停止中の場合、再生をします。

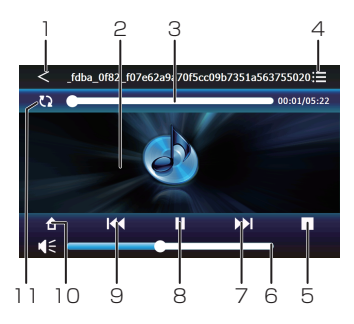

- 9. 前の音楽ファイルに切り替わります。
- 10. メインメニュー画面に戻ります。
- 11. リピート/ランダム再生の切り替えを 行ないます。

## メディア再生 フォト メインメニュー画面でフォトアイコンをタッチすると、フォトリスト画面に入ります。 ▲使用Loc注意

●他のアプリケーションと同時起動することはできません。

●書き込み状況やライティングソフトなどにより、日本語フォントが正しく表示できない場合があります。

●ファイル名やフォルダ名は全てを表示できない場合があります。

### リスト画面から任意のファイルを選択します。

- 1. メインメニュー画面に戻ります。
- 2. 前画面に戻ります。
- リスト画面に表示されているファイルまたは フォルダを選択することができます。
- 4. リストのページ切り替えを行います。

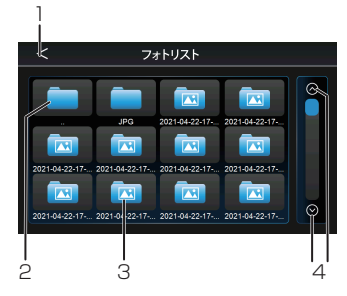

## フォトファイルリスト画面で任意のファイルを選択再生した場合、以下の再生画面に切り替わります。

- 1. メインメニュー画面に戻ります。
- 2. フォト再生画面
- 3. 一つ前のフォトファイルリスト画面に戻ります。
- 全画面スライドショー再生を行います。スライド ショー中に画面をタッチすると、スライドショーを 終了します。
- 5. 再生中のフォトを全画面表示させます。
- 6. 次のフォトファイルに切り替わります。
- 7. 前のフォトファイルに切り替わります。
- 8. 再生中のフォトを回転させることができます。
- 9. 再生中のフォトを縮小できます。
- 10. 再生中のフォトを拡大できます。

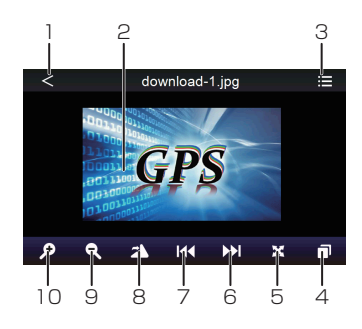

## 本体設定

#### 設定メニュー

メインメニューの本体設定アイコンをタッチすると、本体設定画面に入ります。

#### ボリューム

音量調整を行うことができます。 ナビガイド音量、各ソース音量、操作音が連動します。 ※ナビガイド音量の調整については、別冊の「ナビ ゲーション機能操作編」をご覧ください。

操作音のオフ/オンの選択ができます。

#### 画面設定

画面の明るさを調整できます。

#### 画面補正(タッチパネルキャリブレーション)

タッチパネルの操作にズレがあった場合に補正を 行ないます。十字マークの真ん中を1秒以上タッチ すると十字マークが移動しますので、画面の指示に 従い、順番に十字マークをタッチしてください。 数回繰り返すとタッチパネル補正が完了します。

#### 言語

本体の表示言語(日本語/English)の選択ができます。 言語を選択した後、設定画面からメインメニュー画面へ 戻ると言語が切り替わります。 ただし、ナビモードの表示言語の切り替えはできません。

#### 工場出荷状態

全ての設定を工場出荷状態に戻します。 ただし、「日付.時間設定」および「ナビモード」の設定は 初期化されません。

#### GPS情報

GPS情報が表示されます。 ※GPS情報が受信できない場合は、リセットボタンを タッチしてください。

### システム情報

本体情報が表示されます。 ※右図のバージョンは例です。

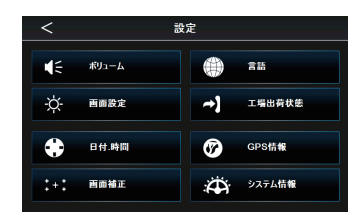

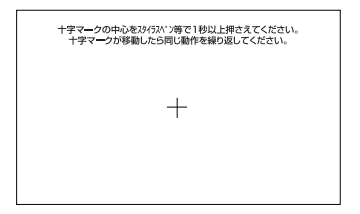

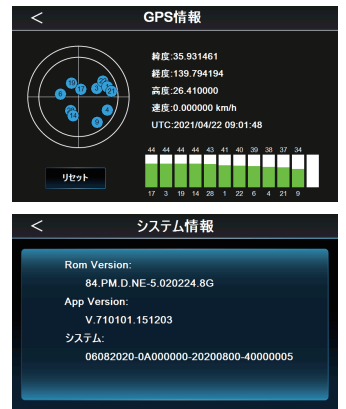

## トラブルシューティング

本機を使用時に、もし不具合が生じた場合は、修理に出す前にまず下記の項目を確認して下さい。 下記の項目を試しても改善されなかった場合は、販売店またはサービスセンターまでお問い合わせ ください。

#### -般項目

- Q1 電源が入らない
  - A1 本体の電源はオンになっていますか? シガー電源アダプターが外れていませんか? ヒューズは切れていませんか?

本体の電源をオンにしてください。 アダプターを差し込んでください。 ヒューズを交換してください。

タッチパネル補正を再度行ってください。

Q2 音が出ない A2 ボリュームが「0」になっていませんか?

音量を上げてください。

- Q3 誤動作をする
- A3 本体背面のリセットボタンを押して本体を再起動してください。
- Q4 画面に輝点がある。
- A4 液晶パネルの特性です。不良ではありません(有効画素数99.99%以上)。
- Q5 タッチパネルの反応が悪い
- A5 タッチパネル補正を行っていますか?
- Q6 音楽再生ができない
- A6 microSDカードは正しく挿入されていますか? microSDカードを正しく差し込んでください。 拡張子は「.mp3」「.wma」になっていますか? 拡張子を確認してください。
- Q7 動画再生ができない
- A7 microSDカードは正しく挿入されていますか? microSDカードを正しく差し込んでください。 拡張子は「.wmv」「.avi」になっていますか? 拡張子を確認してください。

#### Q8 写真再生ができない

- A8 microSDカードは正しく挿入されていますか? microSDカードを正しく差し込んでください。 拡張子は「.jpg」「.png」になっていますか? 拡張子を確認してください。
- Q9 ナビゲーション・ムービー・ミュージック・フォトの同時起動ができない
- A9 本機では他のアプリケーションと同時起動はできません。すべてのアプリケーションは単独での起動となります。

## トラブルシューティング

## テレビ

- Q10 テレビが映らない・テレビの映りが悪い
  - A10 アンテナを伸ばしていますか?
     チャンネルスキャンはしていますか?
     電波の悪い場所を走行していませんか?
     本機の近くにドライブレコーダーやETC、
     その他車載器がありませんか?

Q11 受信に時間がかかる

A11 電源オン直後もしくは、チャンネル切替直後 ではありませんか? アンテナを引き出してください。 チャンネルスキャンを行ってください。 場所や方向により受信状態は変化します。 本機からドライブレコーダーやETC、その他 の車載器から50cm程度離してください。 他の車載器からノイズの影響を受ける場合が あります。

電源オン直後もしくはチャンネル切替直後は データ取得のため映像を表示するまで時間 がかかる場合があります。

- Q12 画像にブロックノイズが出る
  - A12 自動車・電車・高圧線・ネオンサインなどから 電波の影響を受けていませんか? 近くにラジオ放送やアマチュア無線の送信ア ンテナがありませんか?

電波の影響を受けない場所まで移動してくだ さい。

#### ナビゲーション

別冊の取扱説明書【ナビゲーション機能操作編】を参照してください。

# 本機で使用できるメディアについて

## 本機で再生できる音楽データのファイル形式

|      |        |           | - N       |  |
|------|--------|-----------|-----------|--|
|      |        | サンプリング周波数 |           |  |
| ファイル |        | 44.100kHz | 48.000kHz |  |
|      | 96kps  |           |           |  |
|      | 128kps |           |           |  |
|      | 160kps |           |           |  |
| MP3  | 192kps |           |           |  |
|      | 224kps |           |           |  |
|      | 256kps |           |           |  |
|      | 320kps | <b>A</b>  | <b>A</b>  |  |
|      | 96kps  |           |           |  |
|      | 128kps |           |           |  |
|      | 160kps |           |           |  |
| WMA  | 192kps |           |           |  |
|      | 224kps |           |           |  |
|      | 256kps |           |           |  |
|      | 320kps |           |           |  |

※▲は処理負荷が重くなり、再生動作が遅延する場合があります ※MP3、WMAはサンプリング周波数44.1kHz、ビットレート128kbpsを推奨します

※著作権法で保護されたWMAファイルは再生できません

\*MP3のID3タグバージョン2には対応していません

### 本機で再生できるビデオメディアのファイル形式

ファイルフォーマット

AVL/ WMV

### 本機で再生できる写真のファイル形式

| ファイルフォーマット | JPG / PNG |
|------------|-----------|
| 解像度        | 800×480   |

※写真データを再生する場合、解像度800×480のデータを推奨します。解像度1024×768以上のデータを再生する場合は処理 負荷が重くなり、再生動作が遅延または再生できない場合があります

### ▲ 使用上のご注意 -

●書き込み状況やライティングソフト、ファイルによっては期待した動作にならない場合があります。 ●SDカードによっては正しく再生できない場合があります。その場合は別のSDカードに替えてください。 ●書き込み状況やライティングソフトなどにより、日本語フォントが正しく表示できない場合があります。 ●コーデックやフレームレート、ビットレート等によっては、正しく再生できない場合があります。 ●ファイルサイズによっては正しく再生できない場合があります。 ●Unix、Linux、MacなどWindowsシステム以外からmicroSDカードにコピーしたデータの場合、再生が

できない場合があります。

●ファイルが再生できない場合はファイルスキップを行いますが、ファイルシステムによりファイルスキップ できず停止状態になる場合があります。ファイルスキップしないファイルはSDカードから削除することを おすすめします。

## ワンセグチューナー内蔵7インチポータブルナビゲーション

| 品番        | PZ-725                                                                                                    |
|-----------|----------------------------------------------------------------------------------------------------|
| ディスプレイ    | 7インチ(TFTタッチパネル式LCD) ※LEDバックライト(WVGA液晶)                                                                     |
| microSD   | 8GB~32GB(SDHC) ※Class10まで対応                                                                                |
| 使用電源      | 5V/1.5A (DC12V~24V入力対応)                                                                                    |
| 動作温度範囲    | -10°C~60°C                                                                                                 |
| USB       | X                                                                                                    |
| 外部入力/出力   | Х                                                                                                    |
| イヤホン出力    | ○ 3.5mmイヤホンジャック                                                                                            |
| 内蔵バッテリー   | X                                                                                                    |
| 対応音楽データ形式 | MP3 / WMA                                                                                                  |
| 対応フォト形式   | JPG/PNG                                                                                                    |
| 対応ムービー形式  | AVI / WMV                                                                                                  |
| 本体重量      | 約243g                                                                                                    |
| 寸法        | 約181(W)×113(H)×13(D)mm                                                                                     |
| 付属品       | シガー電源ケーブル(ケーブル1.5m)、本体ホルダー、専用スタンド、<br>タッチペン(タッチペンホルダー収納)、吸盤トレイ(3M製粘着シート付)、<br>脱落防止ストラップ、取扱説明書(本体&ナビ機能)、保証書 |

※紛失等による付属品の追加購入や別売品の購入につきましては、お買い上げの販売店にてご注文ください ※本機の仕様および外観は改良のため予告なく変更することがあります。あらかじめご了承ください

### 対応SDカードについて

| 規格       | microSDHC      |  |  |
|----------|----------------|--|--|
| 最大容量     | 8GB~32GB(SDHC) |  |  |
| ファイルシステム | FAT16/FAT32    |  |  |

·すべてのmicroSDカードを保証するものではありません。

・microSDカード内のデータは必ずバックアップを取ってください。

・microSDカード内のデータ消失およびその他の損害が生じた場合、弊社は一切その責任を負いかねます。

### メモリー保護用の内蔵バッテリーについて

·メモリー保護を行うため、バッテリーを搭載しています(100mAh)。

·内蔵保護バッテリーには寿命があり、消耗品となります。

内蔵保護バッテリーは消耗に伴い膨張する場合があります。これはリチウム電池の特性であり、安全上問題ありません。 内蔵電池の膨張による故障と判明した場合、保証対象外となり修理できないことがありますので、予めご承知ください。なお、保証対象外のため、修理可能な場合であっても有償修理となります。

·安全のため、+60℃以上では内蔵保護バッテリーは使用できません。

·内蔵バッテリーのみで本体を使用することはできません。

・長期間ご使用にならない場合、内蔵バッテリーの容量が空になる可能性があります。その場合、登録されている 設定内容が消去される可能性がありますので、あらかじめご了承ください。

# MEMO

| <br> | <br> |
|------|------|
|      |      |
|      |      |
|      |      |
|      |      |
|      |      |
|      |      |
|      |      |
|      |      |
|      |      |
|      |      |
|      |      |
|      |      |
|      |      |
|      |      |
|      |      |
|      |      |
|      |      |
|      |      |
|      |      |
|      |      |
|      |      |
|      |      |
|      |      |
|      |      |
|      |      |
|      |      |
|      |      |
|      |      |
|      |      |
|      |      |
|      |      |
| <br> |      |
|      |      |
|      |      |
| <br> |      |
|      |      |
|      |      |
| <br> |      |
|      |      |
| <br> |      |
|      |      |
|      |      |
|      |      |
|      |      |
|      |      |
|      |      |
|      |      |
|      |      |
|      |      |
|      |      |
|      |      |

# MEMO

| <br> |  |
|------|--|
|      |  |
|      |  |
|      |  |
|      |  |
|      |  |
|      |  |
|      |  |
|      |  |
|      |  |
|      |  |
|      |  |
|      |  |
|      |  |
|      |  |
|      |  |
|      |  |
|      |  |
|      |  |
|      |  |
|      |  |
|      |  |
|      |  |
|      |  |
|      |  |
|      |  |
|      |  |
|      |  |
|      |  |
|      |  |
|      |  |
|      |  |
|      |  |
|      |  |
|      |  |
|      |  |
|      |  |
|      |  |
|      |  |
|      |  |
|      |  |
|      |  |
|      |  |
|      |  |
|      |  |
| <br> |  |
|      |  |
|      |  |
|      |  |
|      |  |
|      |  |
|      |  |
|      |  |
|      |  |
|      |  |
|      |  |
|      |  |
|      |  |

## Regeo 販売元:株式会社イノベイティブ販売 〒343-0003 埼玉県越谷市船渡124-1 innovativesale.co.jp/

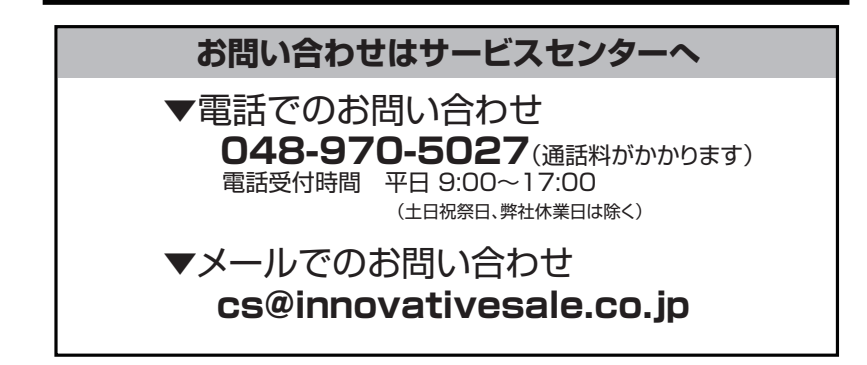

2025.04 初版